### **DEINE SCHRITTE ZUR WEBEX-KONFERENZ ALS GASTGEBER\*IN**

(BEZOGEN AUF KOSTENLOSE WEBEX-VERSION)

# SCHRITT 1: KOSTENLOSES WEBEX-KONTO ANLEGEN

Auf der <u>Webex-Homepage</u> kannst du dich mit deiner E-Mail-Adresse für ein **kostenloses Webex-Konto** anmelden. Das brauchst du nur, wenn du als Gastgeber\*in zu Videokonferenzen einladen willst, nicht als Teilnehmer\*in. Du erhältst dann einen Bestätigungscode von Webex via E-Mail zugesandt, mit dem du dein kostenloses Konto mit selbstgewähltem Passwort einrichten kannst. Hinweis: aktuell kann es ein paar Tage dauern, bis Webex dein Konto freischaltet.

cisco Webex

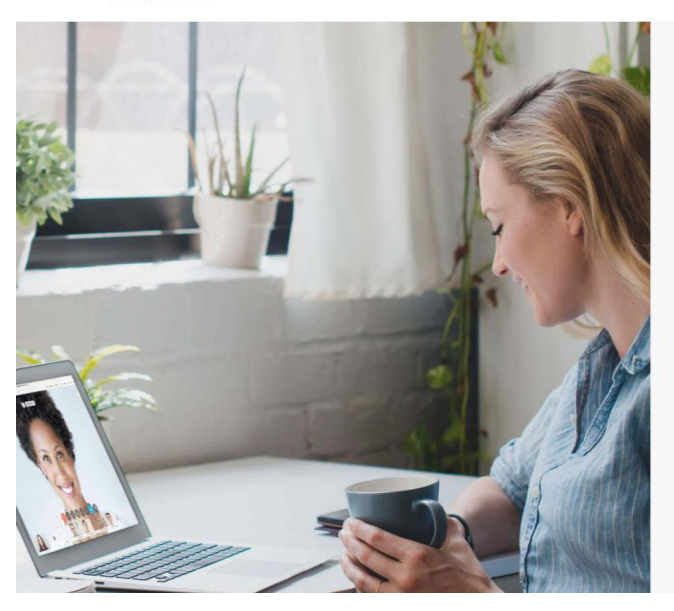

#### Ein Meeting hosten Einem Meeting beitreten

σ×

BR 12

A :

# Verwenden Sie Webex Meetings kostenlos.

Für das Gratis-Abo für Webex Meetings anmelden. Keine Kreditkarte erforderlich.

persönlichen Raum. Verwenden Sie es so lange Sie möchten.

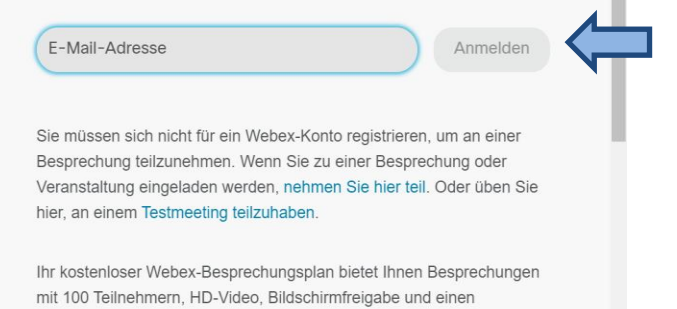

#### SCHRITT 2: ANMELDEN

Wenn dein Konto eingerichtet ist, kannst du dich auf der Seite <u>webex.com</u> anmelden mit deiner E-Mail-Adresse und dem selbstgewählten Passwort.

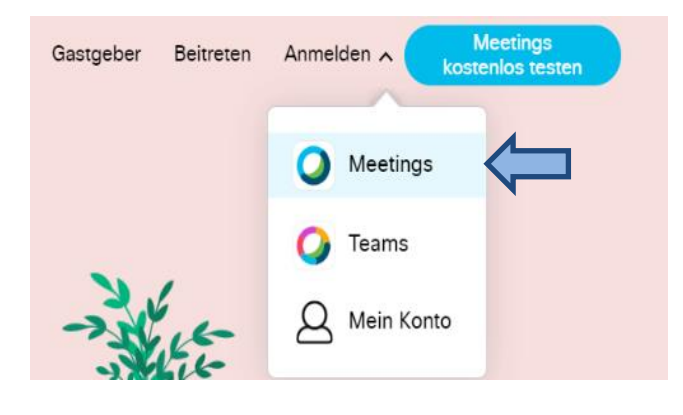

| Anmelden           |   |
|--------------------|---|
| hre E-Mail-Adresse | ) |
| Weiter             |   |

# SCHRITT 3: WEBEX-MEETING ANSETZEN

Deine Ansicht nach der Anmeldung sieht so aus. Du kannst jetzt deinen konkreten Termin ansetzen.

| A Home                 |              | $\ensuremath{\mathbb{Q}}$ Nach Meetings und Aufzeichnungen suchen | (j) | Plan ändern | Deutsch |
|------------------------|--------------|-------------------------------------------------------------------|-----|-------------|---------|
| Meetings               |              |                                                                   |     |             |         |
| O Aufzeichnungen       |              | Persönlicher Raum von                                             | 6   |             |         |
| ô Einstellungen        |              |                                                                   |     |             |         |
| <u>□</u> Überblick     |              | https://                                                          |     |             |         |
| ③ Support              |              | <ul> <li>Weitere Methoden zum Beitreten</li> </ul>                |     |             |         |
| $\downarrow$ Downloads | Meeting star | ten 🗸 Termin ansetzen                                             |     |             |         |
|                        |              |                                                                   |     |             |         |

Du kannst Folgendes individualisieren:

- Thema/Betreff: Den sehen deine Teilnehmer\*innen bei der Einladung
- Passwort: Erstmal nur für dich als Gastgeber\*in
- Datum, Uhrzeit, Dauer: Einfach jeweils draufklicken, anpassen und bestätigen
- **Teilnehmer\*innen**: Hier kannst du die E-Mail-Adressen der Teilnehmer\*innen eingeben, wenn du nur ein paar Menschen einladen willst. Wenn du viele Teilnehmer\*innen einladen willst, empfiehlt sich der allgemeine Link, der im nächsten Schritt zu sehen ist.

Wenn du alles angepasst hast, dann "Termin ansetzen".

| 🔂 Home                 | Q Nach Meetings und Aufzeichnungen suchen ① Plan ändern                             | Deutsch                           |
|------------------------|-------------------------------------------------------------------------------------|-----------------------------------|
| Meetings               | Ein Meeting ansetzen Meeting-Vorlagen Webex Meetings-Standa                         | ard 🗸                             |
| O Aufzeichnungen       |                                                                                     |                                   |
| ईंुेेेे Einstellungen  | * Thema des Meetings                                                                |                                   |
| 00 Überblick           | *Meeting-Passwort                                                                   |                                   |
| ⑦ Support              | Datum und Zeit Dienstag, 24 März, 2020 16:45 Dauer: 1 Stunde 🗸                      |                                   |
| $\downarrow$ Downloads | (UTC+01:00) Amsterdam, Berlin, Bern, Rom, Stockholm, Wien $  \checkmark $           |                                   |
|                        | Wiederholung                                                                        |                                   |
|                        | Teilnehmer Trennen Sie die E-Mail-Adressen mit Kommas oder Semikolons wenn du wenig | lressen,<br>ge TN einladen willst |
|                        | l@gmx.de X p@spd.de X                                                               |                                   |
|                        | Erweiterte Optionen anzeigen V                                                      |                                   |
|                        | Abbrechen Termin ansetzen Als Vorlage speichern                                     |                                   |

# SCHRITT 3: MEETING BEGINNEN

Deine Webex-Videokonferenz ist jetzt angesetzt, startet aber noch nicht.

**TIPP:** Wenn du viele Teilnehmer\*innen einladen willst, kannst du jetzt den **Meeting-Link** mit rechter Maustaste kopieren und zusammen mit der **Meeting-Kennnummer** an deine Teilnehmer\*innen in einer ganz normalen E-Mail einfügen und versenden.

| ☐ Home                                 | Q Nach Meetings und Aufzeic                                                                                                 | hnungen suchen        | (i) Plan ändern          | Deutsch                   |
|----------------------------------------|----------------------------------------------------------------------------------------------------|-----------------------|--------------------------|---------------------------|
| Meetings                               | -                                                                                                    |                       |                          | •                         |
| O Aufzeichnungen                       | Test                                                                                                    |                       | Wer ist eingela          | den?                      |
| ô› Einstellungen                       | Ausgerichtet von                                                                                                    |                       | Geben Sie zum Einladen o | les Teilnehmers eine E-Ma |
| <u>□o</u> ] Überblick                  | <ul> <li>16:45 - 17:45   Dienstag, 24. März 2020  <br/>(UTC+01:00) Amsterdam, Berlin, Bern, Rom, Stockholm, Wien</li> </ul> |                       | G                        | od.de ····                |
| ⑦ Support                              | Meeting beginnen                                                                                                    |                       |                          |                           |
| $\downarrow$ Downloads                 | Desktop-App verwenden                                                                                                    |                       | W                        | l@gmx.de ···              |
| >>>>>>>>>>>>>>>>>>>>>>>>>>>>>>>>>>>>>> | Web-App verwenden 🗸                                                                                                    |                       | WN                       |                           |
|                                        | Meeting-Informationen                                                                                                    |                       |                          |                           |
|                                        | Meeting-Link: https://<br>MTID=md4b77744aa3089e4efedc994                                                                    | my/j.php?<br>6f3ef11a |                          |                           |
|                                        | Meeting-Kennnummer: 149 423 528                                                                                             |                       |                          |                           |
|                                        | Gastgeber-Kennnummer: 390418                                                                                                |                       |                          |                           |

Wenn dein Meeting losgeht, klickst du auf "**Meeting beginnen"**. Bitte beginne es 15-30 Minuten vor dem angesetzten Termin, um alles zu testen. Erst wenn du das Meeting beginnst, können andere teilnehmen.

Du hast zwei Optionen: Du kannst eine Desktop-App herunterladen oder Webex über eine **temporäre Anwendung im Browser** verwenden.

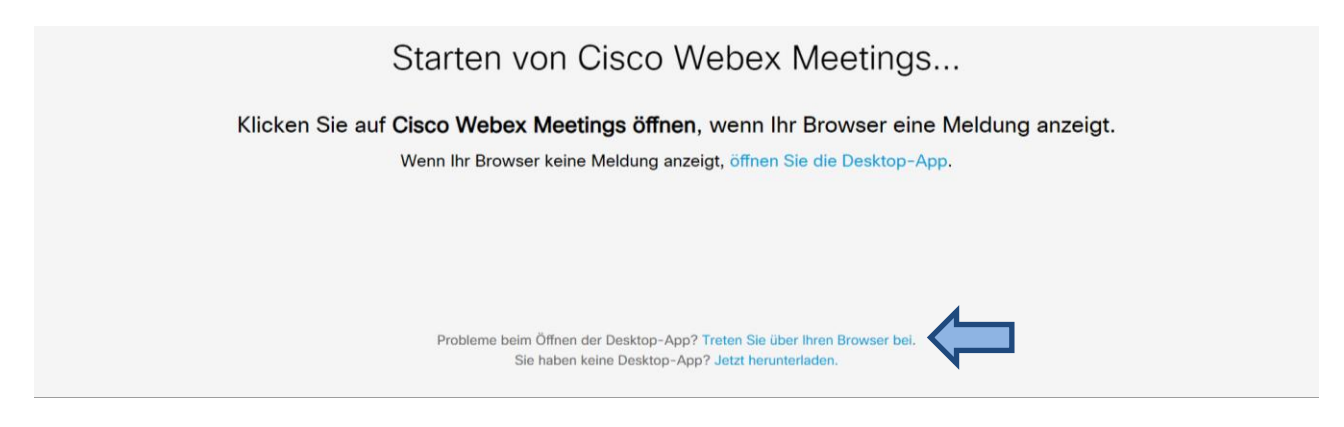

Bei einigen Browsern möchte Cisco sein Add-On "WebEx" installieren. Wenn du dem zustimmst, installiert sich das Programm automatisch. Alternativ kannst du der Konferenz auch ohne Installation über den Link "Führen Sie eine vorläufige Anwendung aus" der Konferenz beitreten.

| C Einen Moment bitte                          |                                                                                                    |  |  |
|-----------------------------------------------|----------------------------------------------------------------------------------------------------|--|--|
|                                               |                                                                                                    |  |  |
| Haben Sie das WebEx-Plug-In aktivit rt? Falls | nicht, dann gehen Sie folgendermaßen vor:                                                                                          |  |  |
| Mochen St.<br>von "WebEst<br>Plugin bloc      | Mochten Sie auf dieser Websile die Ausführung<br>von "WebEx64 General Container" zulassen?<br>Plugin blockieren Weiterhin erlauben |  |  |
| Wählen Sie das Plug-in-Symbol aus.            | Wählen Sie Erlauben und Entscheidung<br>merken. Falls das Meeting nicht automatisch<br>startet, dann laden Sie diese Seite neu.    |  |  |

Bei Chrome kann es z.B. auch so aussehen. Wenn du kein Add-On einfügen willst, kannst du auch hier die temporäre Anwendung auswählen.

| Sie müssen die | hritt 1 von 2: Fügen Sie WebEx zu Chrome hinzu<br>esen Vorgang nur einmal durchführen, um besonders schnell an WebEx-Meetings teilnehmen zu könn | nen. |
|----------------|----------------------------------------------------------------------------------------------------|------|
|                | Fügen Sie WebEx zu Chrome hinzu                                                                                                    |      |
| Möchten :      | Sie keine Erweiterung verwenden? Führen Sie eine temporäre Anwendung aus, um diesem Meeting beizutreten.                                         |      |

# SCHRITT 4: VORSCHAU

In der Vorschau siehst du nun dein Kamerabild (im Beispiel geschwärzt). Wenn du keine Kamera installiert hast oder ohne Kamerabild teilnehmen willst, geht das natürlich auch. Jetzt kannst du das Meeting beginnen und es geht los.

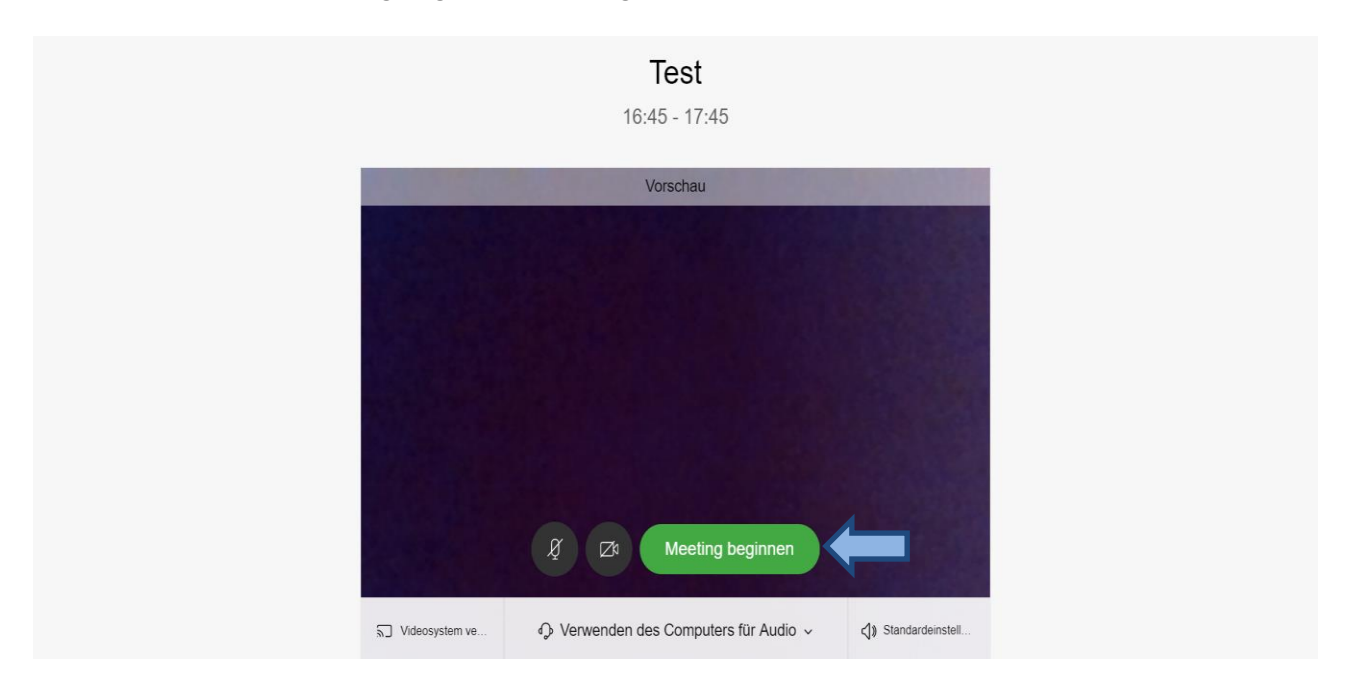

# SCHRITT 5: AUDIO VERBINDEN

Du kannst dich einfach über Lautsprecher und Mikrofon deines Computers verbinden. Bitte überprüfe, ob beides funktioniert.

Alternativ kannst du dich auch mit dem **Telefon** in die Konferenz einwählen und mit deiner Teilnehmer-ID verbinden. Dazu klicke bitte zunächst in der Symbolleiste auf die drei Punkte.

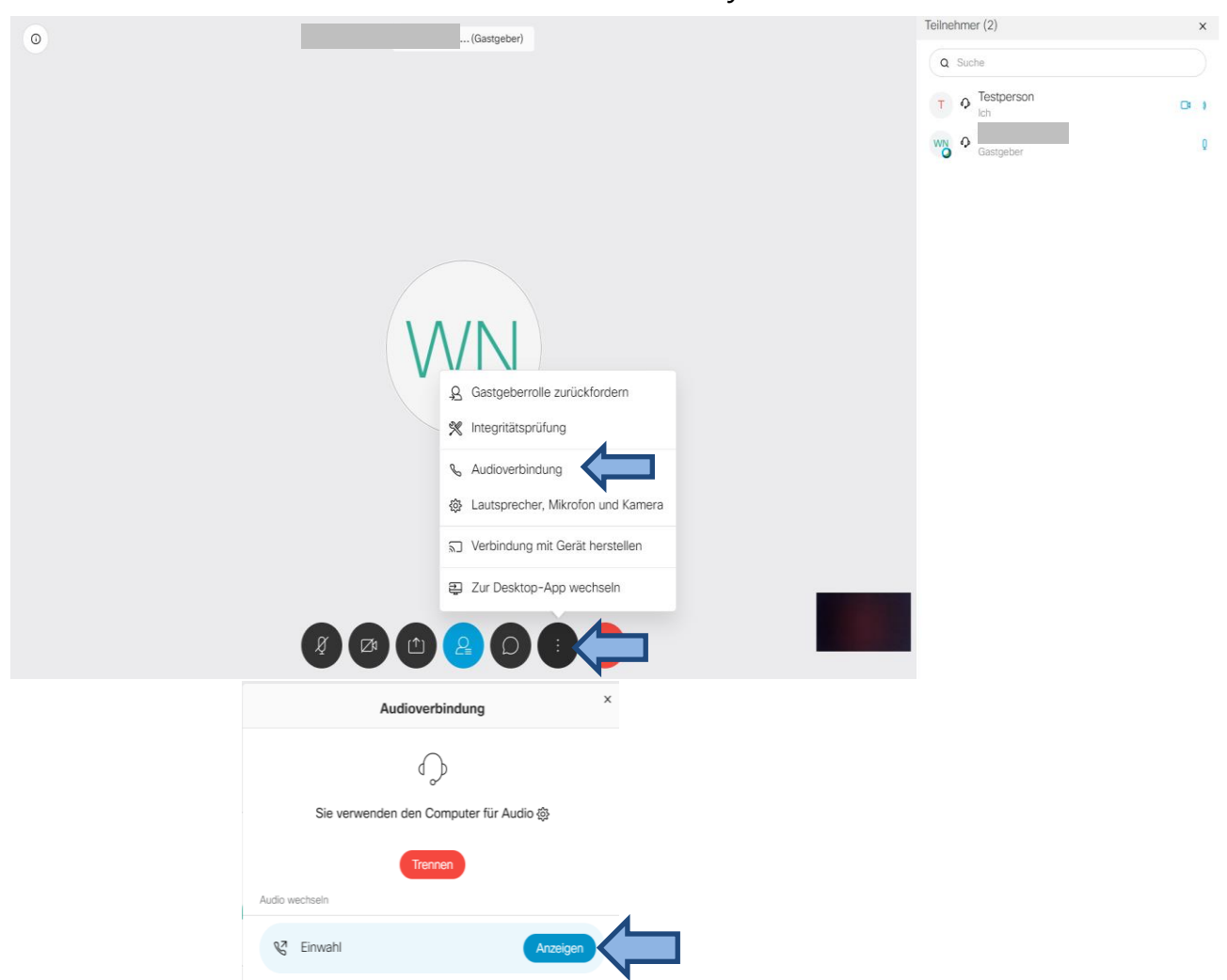

Wähle die deutsche Einwahlnummer aus, indem du auf "Alle globalen Einwahlnummern anzeigen" gehst und nach Deutschland suchst. Gebe bei der Einwahl nach dem Zugriffscode unbedingt deine abgefragte **Teilnehmer-ID** an. Die Teilnehmer-ID siehst du unter dem Zugriffscode. Bestätige mit #.

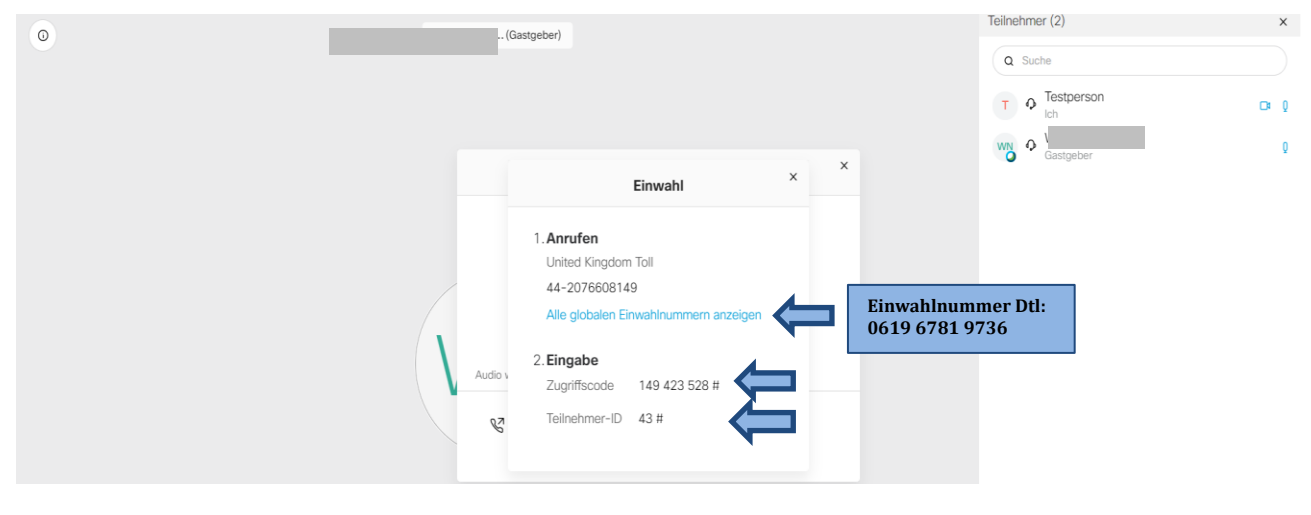

### SCHRITT 6: TIPPS IN DER SYMBOLLEISTE

In der Symbolleiste unten findest du hilfreiche Symbole. Mit dem **Mikrofonsymbol** ganz links kannst du dich selbst stumm oder laut schalten. Die Empfehlung ist, dass du dich immer stumm schaltest, wenn du nicht selbst sprichst. So vermeidest du Nebengeräusche für alle.

Mit dem **Personensymbol** in der Mitte veränderst du deine Ansicht und siehst dann alle Teilnehmer\*innen seitlich. Für dich als Gastgeber\*in also übersichtlicher.

Mit dem **Chatsymbol** rechts daneben öffnest du den Chat und kannst an alle Teilnehmer\*innen schreiben, beispielsweise, wenn du über etwas informieren willst.

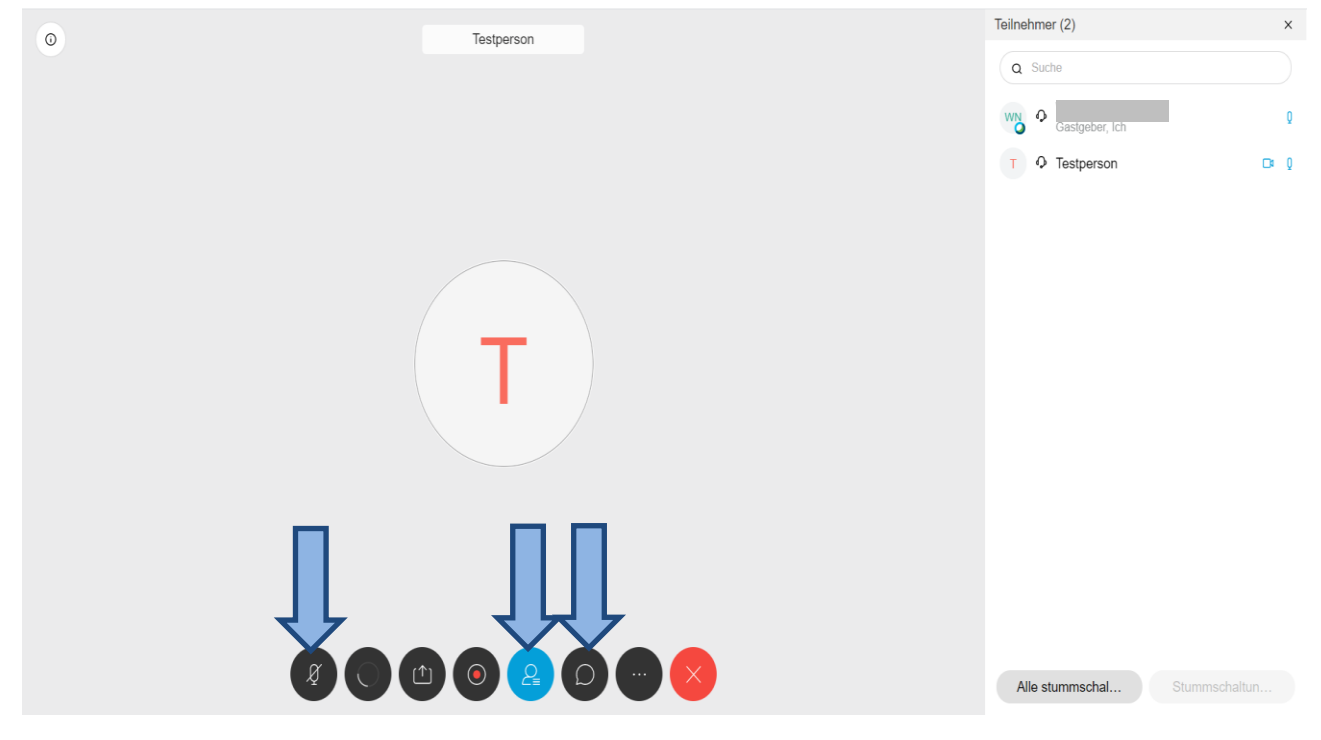

### SCHRITT 7: MEETING BEENDEN

Wenn ihr fertig seid mit dem Webex-Meeting, kannst du es als Gastgeber\*in beenden.

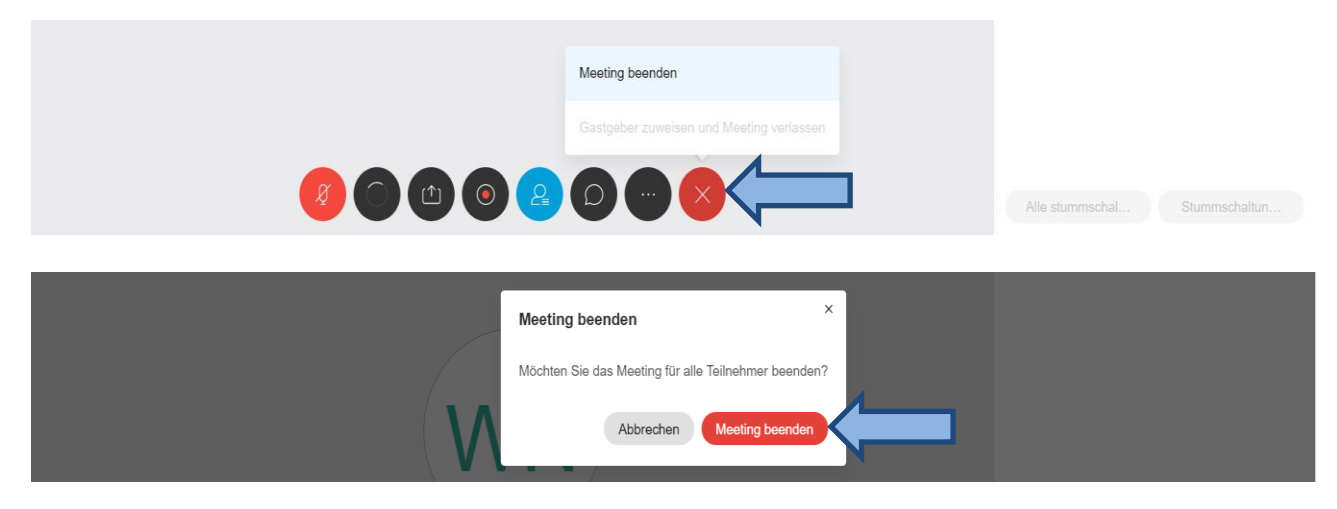

# HILFREICHE KOMMUNIKATIONSREGELN FÜR EURE WEBEX

- Mikrofon immer stummgeschaltet (Nebengeräusche)
- Wer etwas sagen will, hebt die Hand oder schreibt in den Chat
- Moderator\*in erteilt das Wort
- Redezeit begrenzen
- Nach Redebeitrag Mikrofon wieder aus

### WEITERE HINWEISE

- Testet in kleiner Runde
- Öffnet die Webex 30 Minuten vorher zum Technikcheck
- Ruft zu Beginn einmal alle einzeln auf, kurz den eigenen Namen zu sagen

### INFOS ZUR KOSTENLOSEN WEBEX-VERSION

Webex (Firma Cisco) hat auch in der kostenlosen Version von Webex-Meetings einige zusätzliche Features freigeschalten für die nächsten 3 Monate:

- Für bis zu 100 Teilnehmer
- Videokonferenzfunktionen
- Mobile Funktionen
- Sicherheitsfunktionen

Da der Parteivorstand auch mit WebEx arbeitet (selbst gehostet), können wir diesen Dienstleister empfehlen. Bitte beachte aber, dass der Anbieter in der kostenlosen Version cloudbasiert und auf den Servern in den USA speichert.

Anmeldung unter: cart.webex.com/sign-up

# WEITERE FRAGEN UND ANTWORTEN

#### Welche technischen Voraussetzungen benötige ich?

Technisch brauchst du nur einen internetfähigen Computer und ein Telefon. Alternativ kannst du dich mit einem Headset über deinen Computer verbinden. Eine langsamere Internetverbindung kann hier allerdings zu einer schlechten Qualität führen.

#### Kann ich mich auch mit dem Handy oder Tablet in die Konferenz einwählen?

Ja, lade dir dazu die iOS oder Android-App herunter und installiere sie. Öffne die App und folge den Anweisungen.